## LA-PRIVATE のマウント解除およびロック

LA-PRIVATE をマウント解除すると、お使いの個人データに他のユーザーがアクセスできなくなります。セキュリ ティ保護されたボリュームは無許可で利用できないため、LA-PRIVATE のロックに有効な手段です。以下の手順に 従って LA-PRIVATE のマウント解除およびロックを行います。

**重要な情報**: LA-PRIVATE と LACIE の両方を同時にアンマウントしたい場合があります。セキュリティ保護のため、LA-PRIVATE をアンマウントしてから、LACIE のアンマウントを行うことが必要です。最初に LACIE のアンマウントを試みると、オペレーティング システムが警告を出します。

| Windo<br>Close<br>then t | ows can't stop your 'Generic volume' device because it is in use.<br>any programs or windows that might be using the device, and<br>ry again later. |
|--------------------------|----------------------------------------------------------------------------------------------------|
|                          | ОК                                                                                                    |
|                          |                                                                                                    |
|                          |                                                                                                    |
|                          |                                                                                                    |
| Ŷ                        | The disk "LACIE" couldn't be ejected<br>because "Open-La-Private" is using it.                                                                      |
| ¥.                       | The disk "LACIE" couldn't be ejected<br>because "Open-La-Private" is using it.<br>Quit that application and try to eject the disk again.            |

## WINDOWS

1. LA-PRIVATE がマウントされると、LaCie Private-Public アイコンがシステム トレイに表示されます。システム トレイはコンピュータ画面の下部右側にあります。

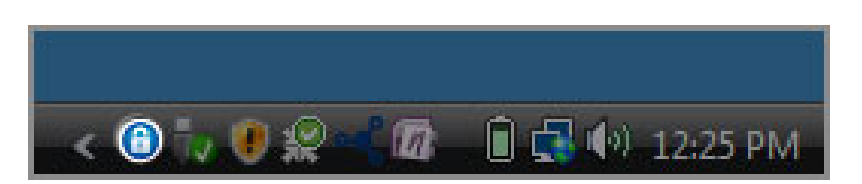

2. LaCie Private-Public アイコンを右クリックして、[Public-Private をマウント解除]を選択します。

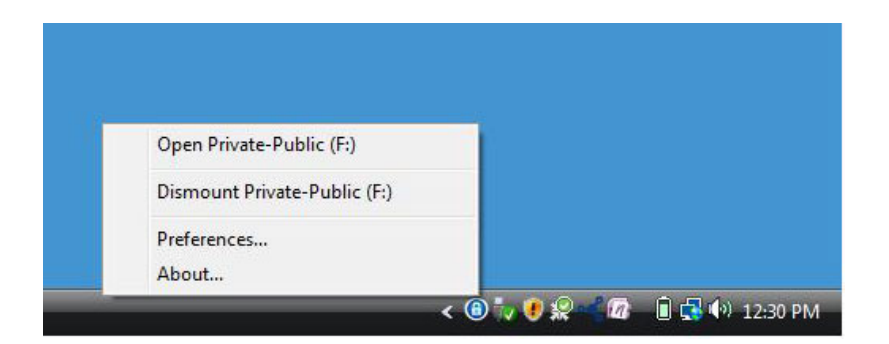

3. LA-PRIVATE ボリュームがマウント解除され、ロックされます。

## MAC

1. [ドック] で LaCie Private-Public アイコンを検索します。

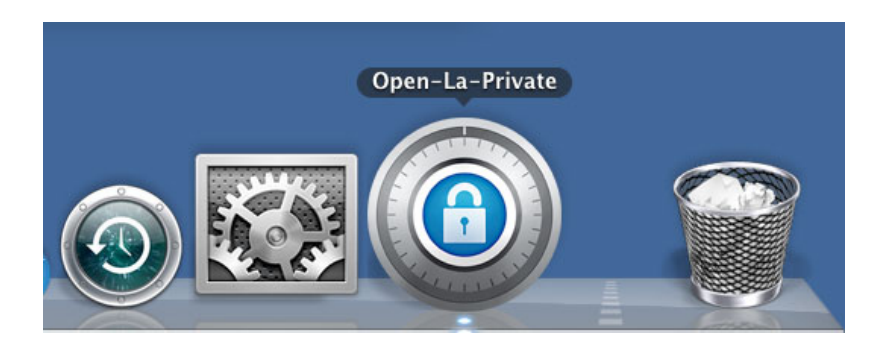

2. LaCie Private-Public アイコンを右クリックして、[Dismount (マウント解除)]を選択します。

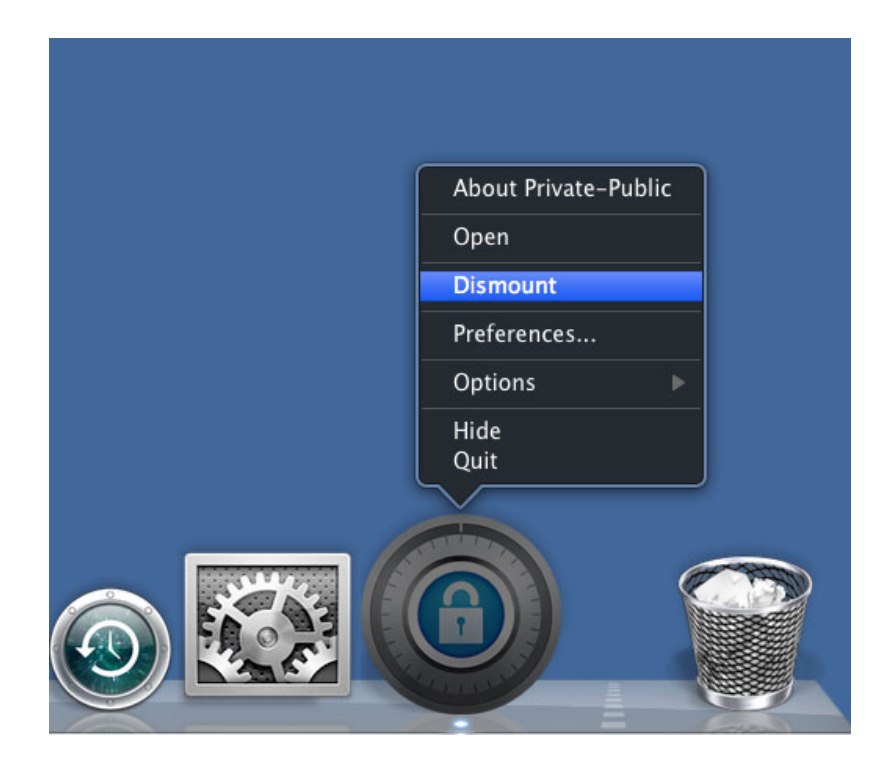

3. LA-PRIVATE がマウント解除され、ロックされます。